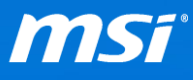

## FAQ No. 01364

<u>無線顯示器(Miracast/Intel WiDi)</u> 影響產品:所有滿足下列需求之機種

Q: 如何使用 Miracast 或 Intel WiDi 將影像投影到無線顯示器?

<mark>A:</mark> 請參考下列步驟使用 Miracast/Intel WiDi 將影像投影到無線顯示器。

系統/硬體需求:

- Windows 8.1 作業系統。
- 搭配最新版驅動程式且支援 Miracast 之 Intel 顯卡。
- *支援 Miracast 之 Intel 晶片組。*
- 搭配的無線網卡:
  - A. Intel 無線網卡 → Intel WiDi (例如:Intel<sup>®</sup> 雙頻 Wireless-AC 3160/7260)
  - B. 其他品牌之無線網卡 → Miracast (例如: Killer <sup>TM</sup> Wireless-AC 1525)
- 硬體需為支援 Miracast 的顯示器或與擁有與電視配對並支援 Miracast 的接收器。

## Note:

- 建議使用 5GHz 無線網路頻帶來避免擁擠的 2.4GHz 頻帶訊號干擾。
- GT80 在獨顯(dGPU)模式下因 SLI 架構不支援無線顯示,若要使用 Miracast/Intel WiDi 功能請切換至內顯(iGPU)模式。
- 一、開啟您的電視。
- 二、開啟您的筆電並從畫面右邊往內撥動。(如果您使用滑鼠,指向螢幕的右下角,將滑 鼠指標往上移動)
- 三、點選"裝置">"投影"。

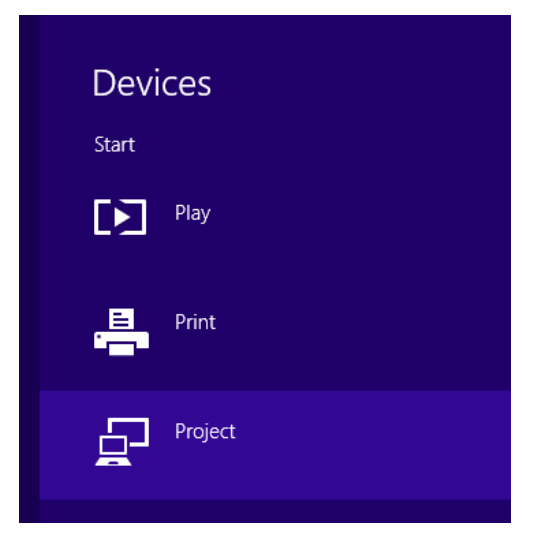

四、點選"增加無線顯示器"

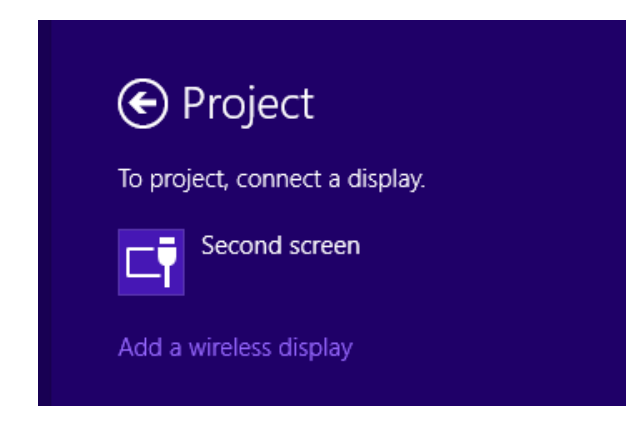

五、增加設備的畫面開啟後顯示所有可使用的設備。在清單中選擇您的無線示器。

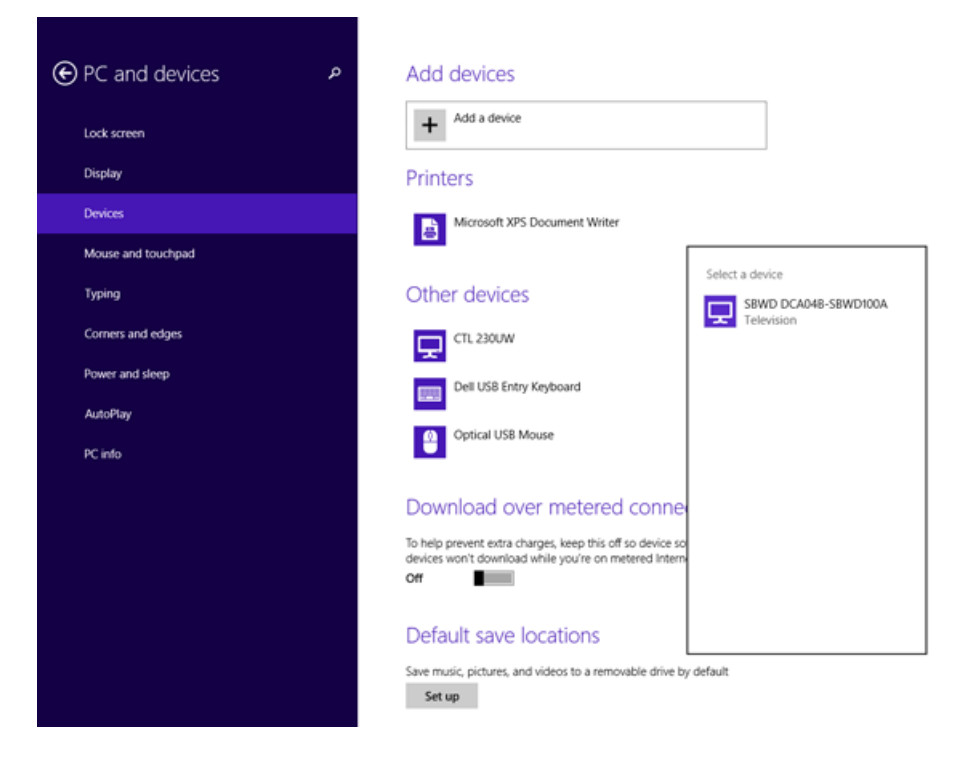

六、此時會有一組 PIN 值顯示在電視上。在筆電的 Windows 8.1 系統內輸入此組 PIN 值。 點選"下一步"來啟用連線。

| Typing | Other devices                                                                                                    |
|--------|----------------------------------------------------------------------------------------------------|
|        | Enter the WPS PIN for your television You can find the WPS PIN on your SBWD DCA048-SBWD100A or in the info that came with it. |
|        | Next Cancel                                                                                                    |